## Internet Explorer 9/Internet Explorer 10/Internet Explorer 11の場合

メニューバーを表示します。
 キーボードのAltキーを押してメニューバーを表示します。

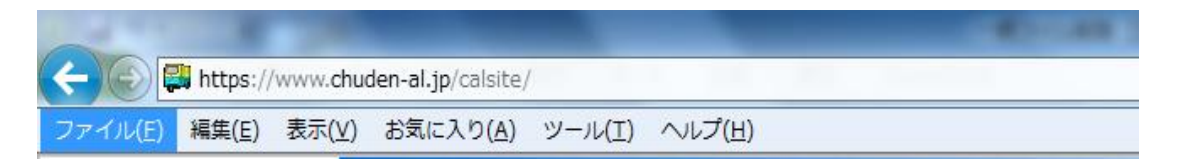

2. [閲覧の履歴の削除] ダイアログ ボックスを表示します。 [ツール] をクリックし、[閲覧の履歴の削除] をクリックします。

|                                    |                         | _                                                                                                    | All Law Law                    |
|------------------------------------|-------------------------|----------------------------------------------------------------------------------------------------|--------------------------------|
|                                    |                         |                                                                                                    |                                |
| ファイル( <u>E</u> ) 編集( <u>E</u> ) 表示 | (V) お気に入り( <u>A</u> ) 📘 | <u>ソール(I)</u> ヘルプ( <u>H</u> )                                                                                                    |                                |
|                                    |                         | <ul> <li>閲覧の履歴の削除(D)</li> <li>InPrivate ブラウズ(I)</li> <li>追跡防止(K)</li> <li>ActiveX フィルター(X)</li> <li>接続の問題を診断(C)</li> <li>最終閲覧セッションを再度開く(S)</li> <li>スタート メニューにサイトを追加(M)</li> </ul> | Ctrl+Shift+Del<br>Ctrl+Shift+P |
|                                    |                         | ダウンロードの表示(N)<br>ポップアップ ブロック(P)<br>SmartScreen フィルター機能(T)<br>アドオンの管理(A)                                                                                                    | Ctrl+J                         |
|                                    |                         | 互換表示(V)<br>互換表示設定(B)                                                                                                    |                                |
|                                    |                         | このフィードの購読(F)<br>フィード探索(E)<br>Windows Update(U)                                                                                                    | •                              |
|                                    |                         | F12 開発者ツール(L)<br>インターネット オプション(O)                                                                                                    |                                |
|                                    |                         | (2) (2) (2) (2) (2)                                                                                                    |                                |

3. [インターネットー時ファイル] の削除を選択します。 [インターネットー時ファイル]にチェックを入れ、[削除] をクリックします。

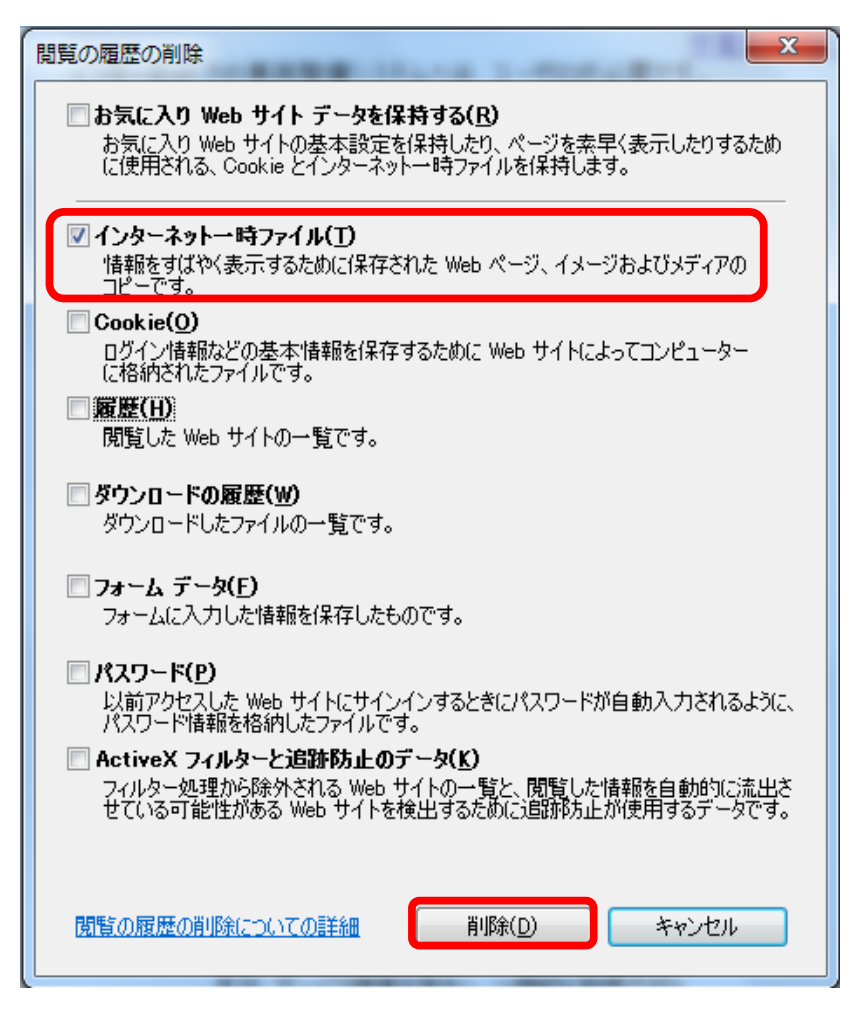

- すべてのインターネットー時ファイルが削除されます。 ポップアップでファイルの削除完了が通知がされます。
  - 注:大量のインターネットー時ファイルが含まれている場合、 ファイルの削除処理の完了には数分間かかることがあります。

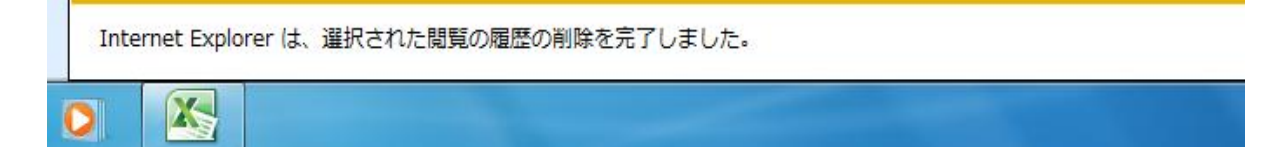